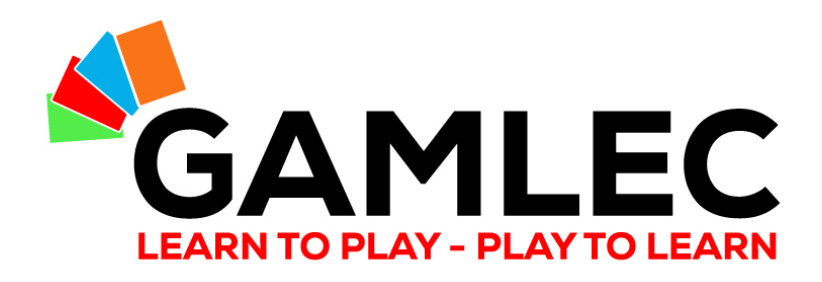

## Kaip naudotis GAMLEC forumu

Interaktyvi GAMLEC e-mokymosi platformos dalis (https://gamlec.eu/)

Start here!

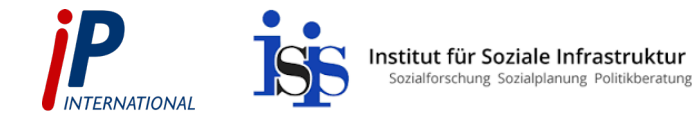

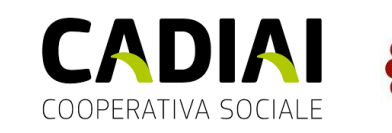

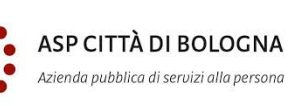

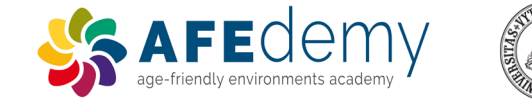

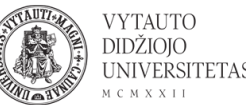

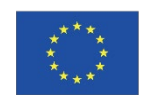

Co-funded by the European Commission's support for the production of this publication does not constitute an endorsement of the contents, which reflect the views only of the authors, and the Commission cannot be held responsible for any use which may be made of the information contained therein.

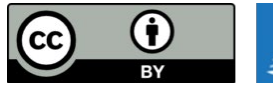

GAMLEC Games all public a <u>Creatin</u>

GAMLEC – Gaming for Mutual Learning in Elder Care and all publications by <u>GAMLEC Consortium</u> are licensed under a <u>Creative Commons Attribution 4.0 International License</u>.

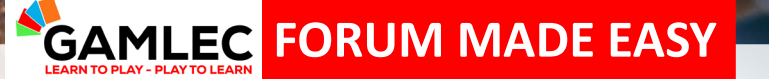

Kiekvienas galime prisidėti prie globos namų gyventojų gyvenimo kokybės.

100

Sukurkime pokytį ir dalyvaukime GAMLEC forume!

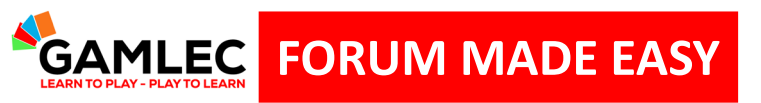

Ko išmoksite šioje bandomojoje versijoje:

| 1 | Prisijungimas prie GAMLEC forumo per e-mokymosi platformą |
|---|-----------------------------------------------------------|
| 2 | Užsiregistruoti ir prisijungti                            |
| 3 | Naršymo juosta ir funkcijos                               |
| 4 | Forumo temų apžvalga ir dalyvavimas                       |
| 5 | Profilis ir forumo vartotojo konfigūracija                |
| 6 | Prieinamumo įrankiai                                      |

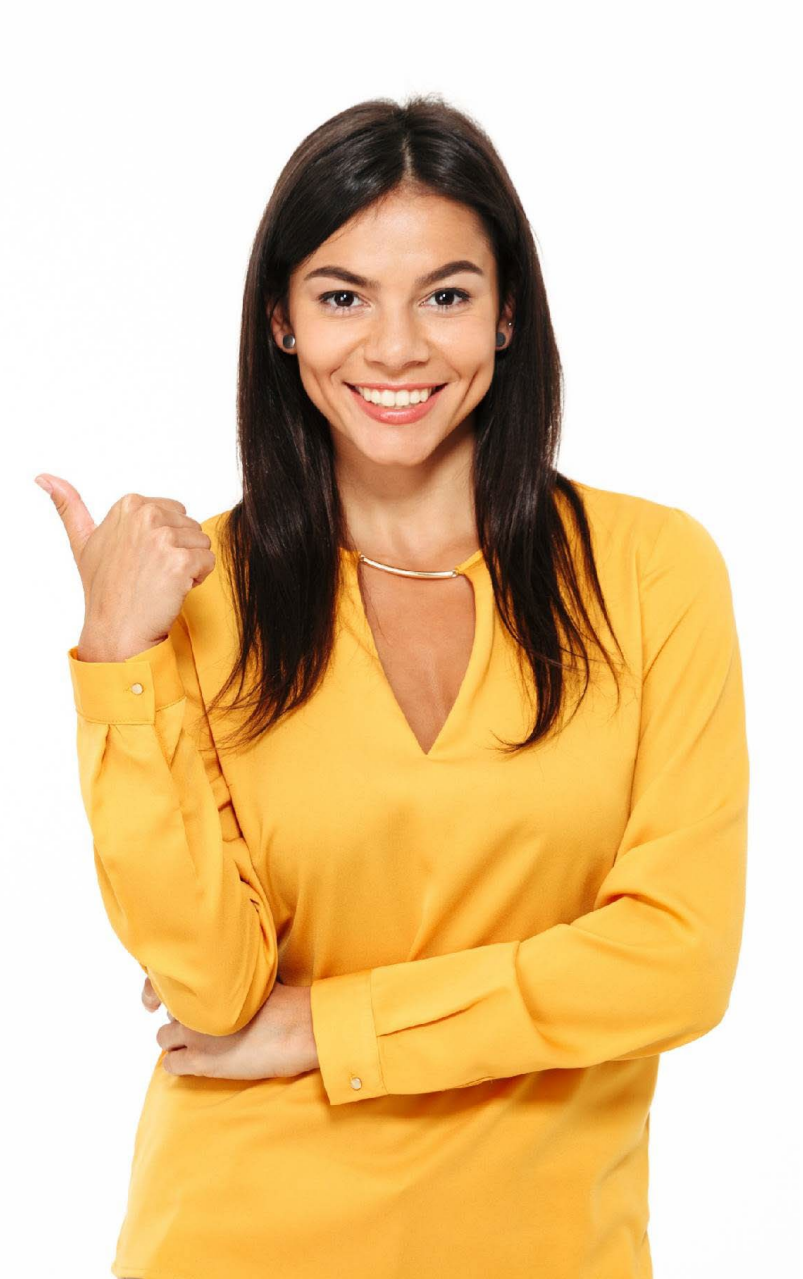

3

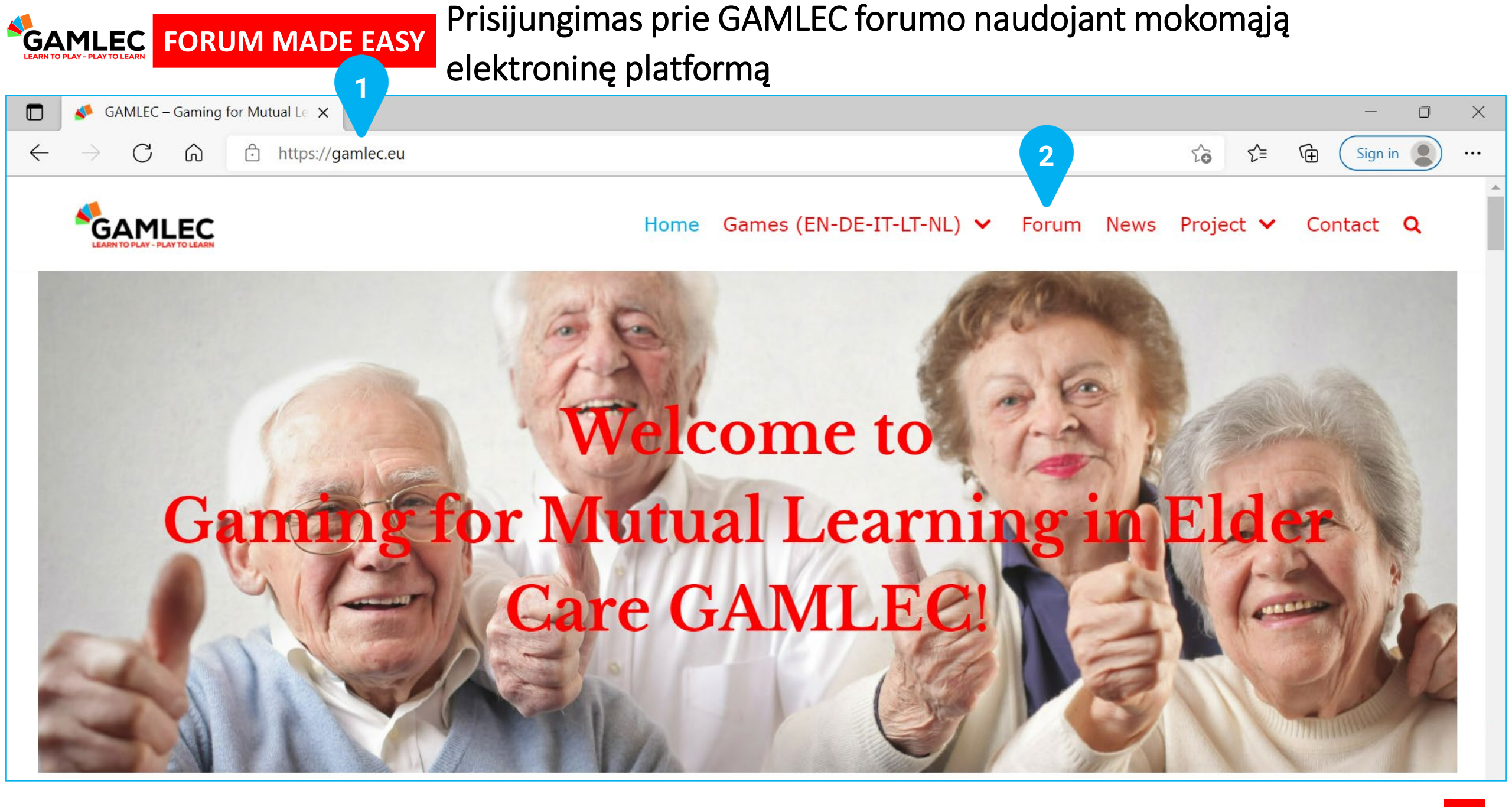

#### **GAMLEC** FORUM MADE EASY Registracija ir prisijungimas

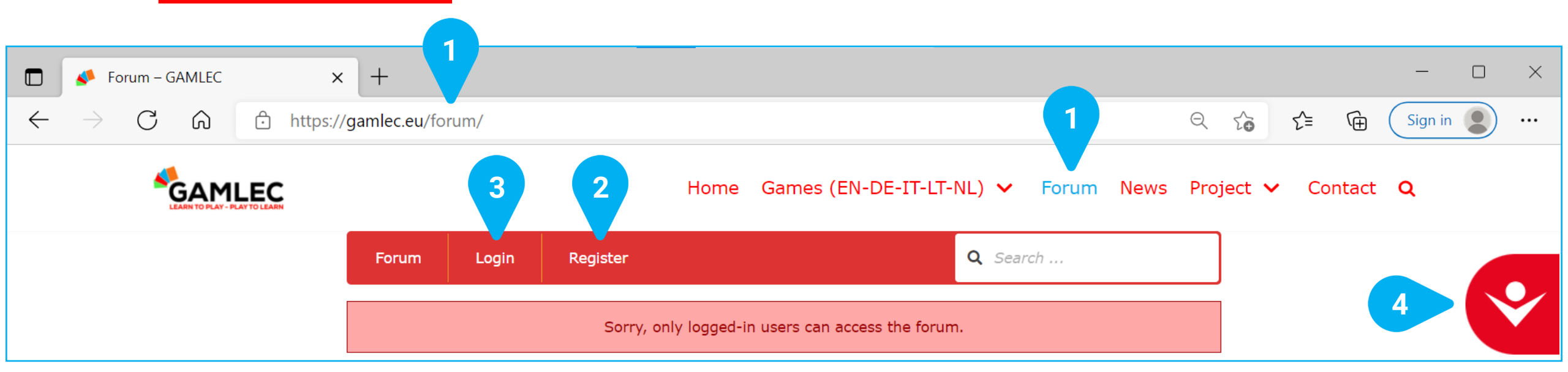

GAMLEC forumas yra vieta kurioje jūs galite dalintis, keistis ir diskutuoti apie savo patirtį žaidžiant GAMLEC žaidimą, arba pasisemsite įkvėpimo iš kitų. Norint dalyvauti GAMLEC **[1] Forum** visų pirma jums reikia prisijungti, tuomet galite dalyvauti diskusijose ar kurti naujas diskusijų temas.

Jums taip pat reikės užsiregistruoti [2] Register GAMLEC forume tam, kad susikurtumėte GAMLEC forumo paskyrą ar tiesiog prisijungti [3] Login jeigu jau buvote tai padarę anksčiau. Pastaruoju atveju pereikite tiesiai prie 10 skaidrės.

[4] Prieinamumo įrankis pasiekiamas visuose GAMLEC e-mokymosi platformos ir forumo ekranuose. Kairiuoju pelės mygtuku spustelėkite piktogramą, kad pamatytumėte visus galimus funkcijų pasirinkimus. Norėdami pamatyti šias parinktis, žr. toliau esantį skyrių "Prieinamumo įrankis".

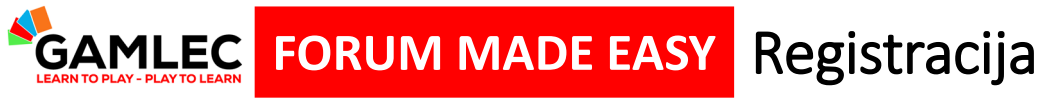

| Register For This Site            |                             |
|-----------------------------------|-----------------------------|
| Username                          |                             |
|                                   |                             |
| Email                             |                             |
|                                   |                             |
|                                   | <b>~</b>                    |
| I'm not a robot                   | reCAPTCH/<br>Privacy - Term |
| Registration confirmation will be | emailed to you              |

Įveskite prisijungimo vardą **[1] Username** kurį norite naudoti GAMLEC forume (jei jį jau naudoja kažkas kitas, jūsų bus paprašyta įvesti kitą vardą) ir el. pašto adresą **[2] Email** adresą.

Spustelėkite saugos laukelį [3] "I'm not a robot" tam, kad patvirtintumėte, jog esate žmogus.

Spustelėkite mygtuką registruotis **[4] Register** ekrano apačioje.

#### **GAMLEC** FORUM MADE EASY El. laiško patvirtinimas ir slaptažodžio pakeitimas

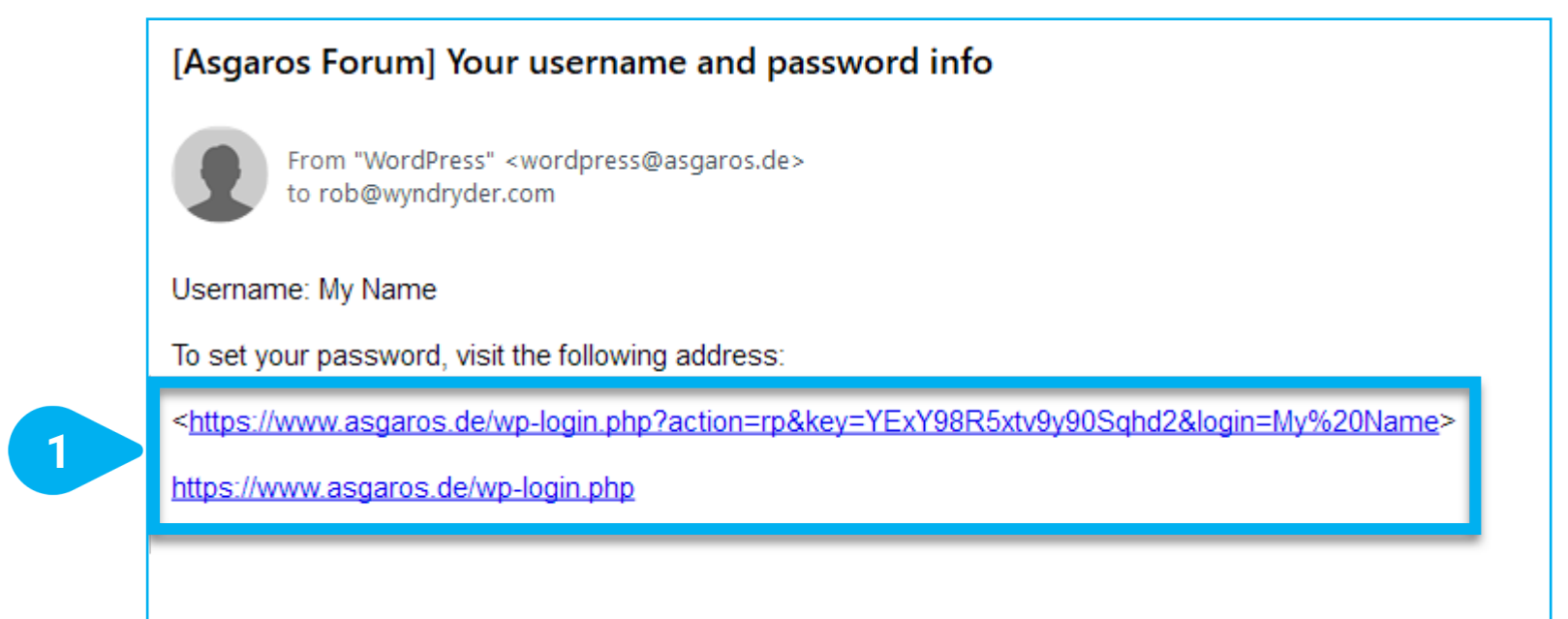

Šis el. laiškas taip pat leis jums pasikeisti slaptažodį. Vykdykite el. laiške pateiktas instrukcijas ir spustelėkite slaptažodžio pakeitimo nuorodą [1] link.

Pakeitę slaptažodį, galite grįžti į GAMLEC e-mokymosi platformą ir prisijungti prie forumo.

### **GAMLEC** FORUM MADE EASY Slaptažodžio pakeitimas

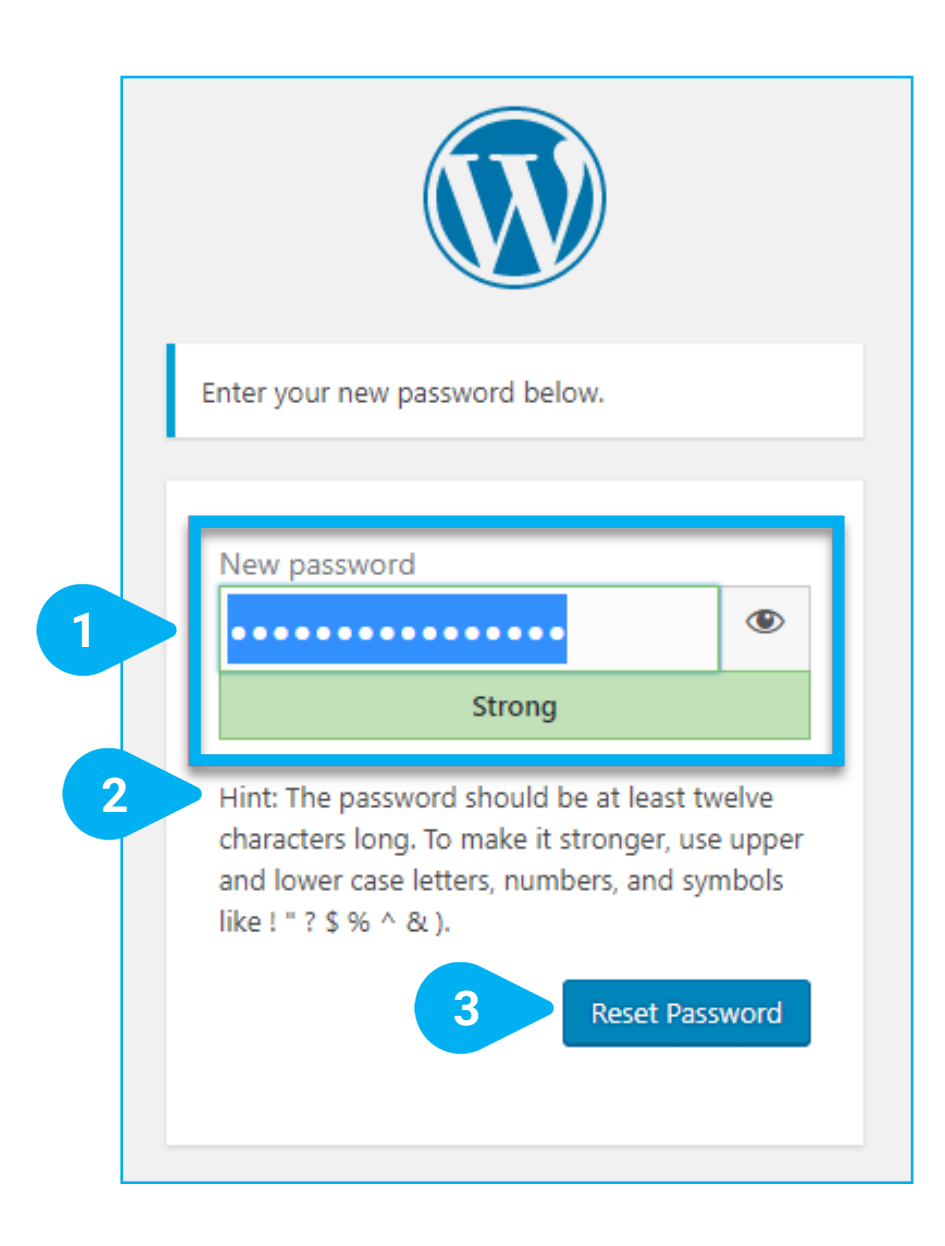

Jūs galite pakeisti savo slaptažodį šiame lange.

Parašykite savo naują slaptažodį [1] New password.

Norint sukurti saugesnį slaptažodį, vadovaukitės šiais patarimais [2] Hint:

Slaptažodį turi sudaryti bent dvylika simbolių. Tam, kad jis būtų saugesnis, naudokite didžiąsias ir mažąsias raides, skaičius ir simbolius, pvz., ! "? \$ % ^ & ).

Spustelėjus **[3] Reset Password** slaptažodis bus nustatytas iš naujo. Baigę galite prisijungti prie GAMLEC forumo **[4] Login.** 

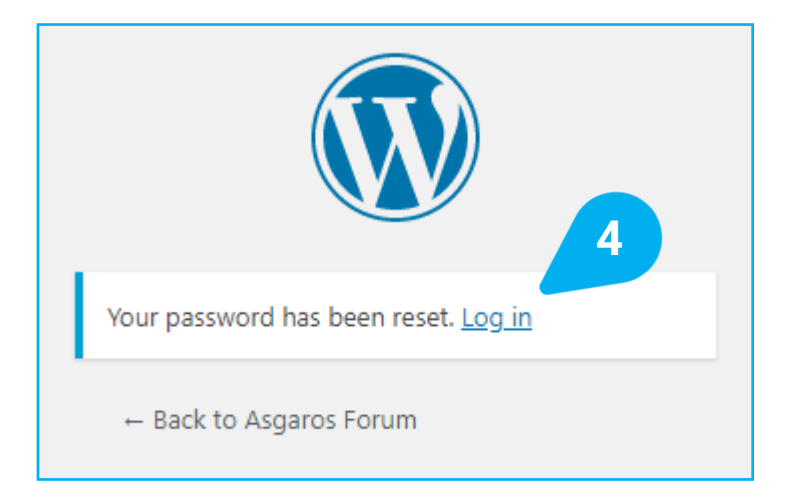

### **GAMLEC** FORUM MADE EASY Atnaujinkite savo slaptažodį ir prisijunkite

| 🗖 🖌 🚺 🤇 GAM                       | 1LEC — WordPress × +                                       |                                                      |                                                       |                                                |           |        | - 0        | $\times$ |
|-----------------------------------|------------------------------------------------------------|------------------------------------------------------|-------------------------------------------------------|------------------------------------------------|-----------|--------|------------|----------|
| ← → C                             | https://gamlec.eu/wp-adm                                   | nin/profile.php                                      |                                                       | 4                                              | P to t    | ≡ (⊕   | Sign in    |          |
| 🚯 🕋 GAMLEC                        |                                                            |                                                      |                                                       |                                                |           |        | Hi, Javier |          |
| 🖚 Dashboard                       | Profile                                                    |                                                      |                                                       |                                                |           |        | Help 🔻     |          |
| 🐣 Profile                         | Personal Options                                           |                                                      |                                                       |                                                |           |        |            |          |
| <ul> <li>Collapse menu</li> </ul> |                                                            |                                                      |                                                       |                                                |           |        |            |          |
|                                   | Admin Colour Scheme                                        | <ul> <li>Default</li> </ul>                          | 🔘 Light                                               | O Modern                                       | 🔘 Blu     | e      | _          |          |
|                                   |                                                            |                                                      |                                                       |                                                |           |        |            |          |
|                                   |                                                            | ○ Coffee                                             | <ul> <li>Ectoplasm</li> </ul>                         | O Midnight                                     |           | ean    |            |          |
|                                   |                                                            |                                                      |                                                       |                                                |           |        |            |          |
| Jeigu atnau<br>rašykite [2]       | jinus savo slaptažodį ir prisi<br>https://gamlec.eu/forum/ | jungus jūs matote tai, ta<br>tiesiai į GAMLEC forumą | da tiesiog spauskite [1]<br>. Dabar, kai prisijungėte | <b>A GAMLEC</b> ar<br>e, galit pereiti į 11 sk | aidrę.    |        |            |          |
| 🔲 💉 Forum – GAN                   | MLEC × +                                                   |                                                      |                                                       |                                                |           |        | - 0        | ×        |
| $\leftarrow$ $\rightarrow$ C      | https://gamlec.eu/forum/                                   |                                                      |                                                       |                                                | २ कि र    | È (⊕   | Sign in    |          |
| <b>*</b> G.                       |                                                            | Home                                                 | Games (EN-DE-IT-LT-NL)                                | 🗸 🗸 Forum News                                 | Project 🗸 | Contac | t <b>Q</b> |          |
|                                   |                                                            |                                                      |                                                       |                                                |           |        |            | 9        |

### **GAMLEC FORUM MADE EASY** Prisijungimas

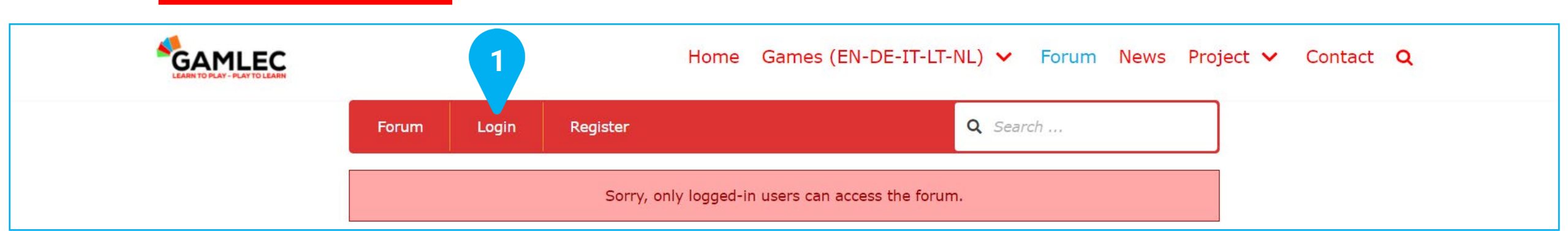

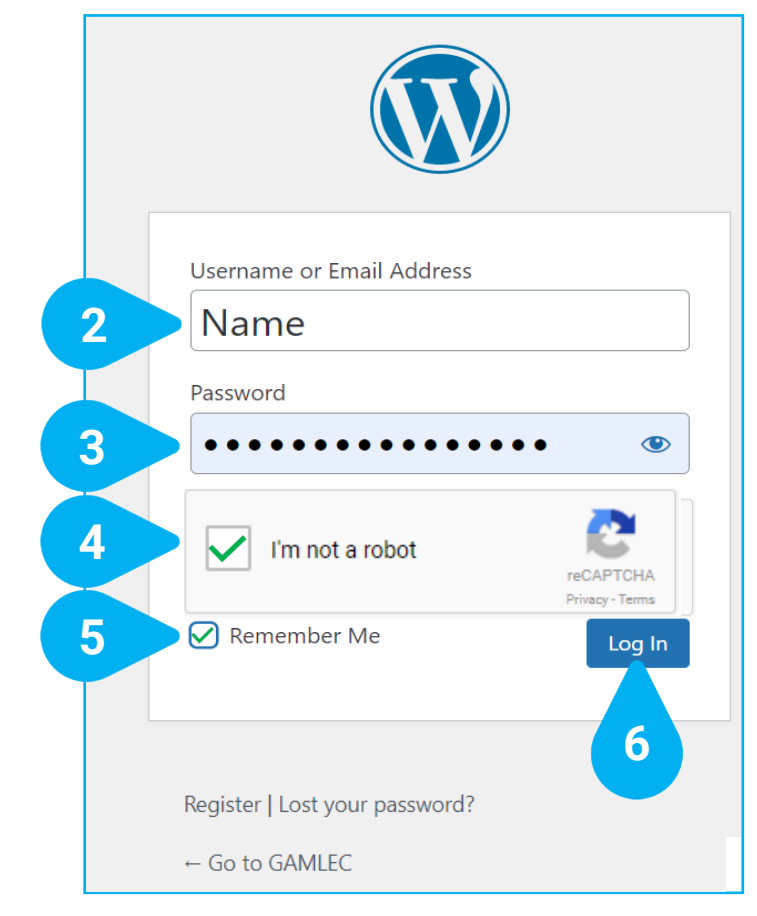

Kuomet užsiregistruosite, spustelėkite mygtuką prisijungti [1] Login, kad pradėtumėte dalyvauti GAMLEC forume. Tomet atsiras naujas langas.

Įveskite savo vartotojo vardą arba el. pašto adresą [2] Username or Email Address ir savo slaptažodį [3] Password.

Spustelėkite saugos langelį "Aš nesu robotas" [4] "I'm not a robot", kad patvirtintumėte, jog esate žmogus.

Pažymėti žymimąjį laukelį - prisiminti mane **[5] Remember Me** yra naudinga, tam kad ateityje prisijungti būtų lengviau.

Spustelėkite mygtuką prisijungti [6] Log In. Prisijungę būsite pasirengę dalyvauti GAMLEC forume.

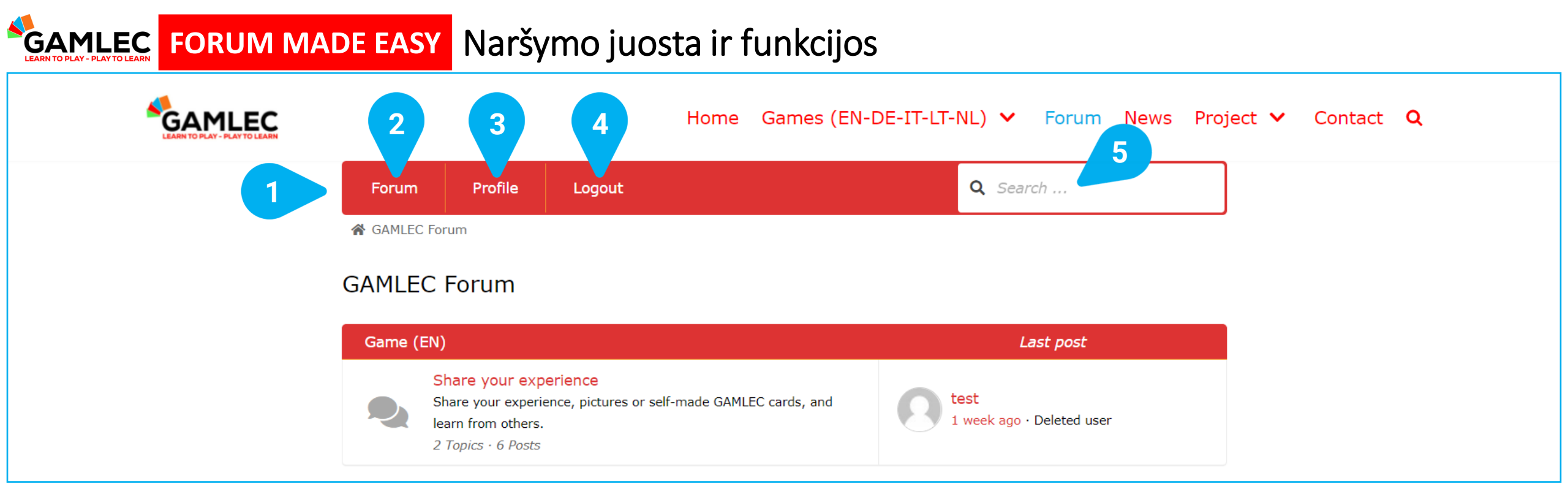

[1] Top navigation bar viršutinė naršymo juosta visada rodoma GAMLEC forume. Tai yra jūsų kelias į visas pagrindines funkcijas.

[2] Forum. Spustelėję tai grįšite į apžvalgą, kuri laikoma forumo "Pagrindiniu" pavadinimu.

[3] Profile. Spustelėjus tai bus rodoma informacija apie jus ir matoma visa jūsų veikla GAMLEC forume.

[4] Logout, atsijunkite, jei esate prisijungę. Login ir Register, jei esate atsijungę, taip kaip parodyta anksčiau.

[5] Search Box. Įveskite ieškomą(-us) raktinį žodį(-ius) į teksto paieškos laukelį ir paspauskite klaviatūros klavišą "Į priekį" arba "Atgal", tam kad atliktumėte temų, pavadinimų ir turinio paiešką visame GAMLEC forume. Paieškos rezultatuose bus rodomi visi rezultatai, jei tokių yra, pagal pasirinkimą. Taip galite pereiti tiesiai į norimą temą.

11

#### **FORUM MADE EASY** Forumo pagrindinis puslapis

| GAMLE   | GAMLEC Forum                                                                                                    |                                   |  |
|---------|----------------------------------------------------------------------------------------------------|-----------------------------------|--|
| Game    | (EN)                                                                                                    | Last post                         |  |
|         | Share your experience<br>Share your experience, pictures or self-made GAMLEC cards, and<br>learn from others.<br>2 Topics • 6 Posts                                             | test<br>1 week ago · Deleted user |  |
| Gioco ( | (П)                                                                                                    | Last post                         |  |
| 2       | Condividi la tua esperienza<br>Condividi la tua esperienza con GAMLEC, foto o le carte che hai<br>creato e impara a tua volta da altri.<br><i>0 Topics · 0 Posts</i>            | No topics yet!                    |  |
| Spel (N | NL)                                                                                                    | Last post                         |  |
| 3       | Laat ons van elkaar leren!<br>Deel uw ervaringen, foto's of zelfgemaakte GAMLEC-kaarten met<br>anderen, zodat we van elkaar kunnen leren.<br><i>0 Topics • 0 Posts</i>          | No topics yet!                    |  |
| Spiel ( | DE)                                                                                                    | Last post                         |  |
| 4       | Lasst uns voneinander lernen!<br>Teilen Sie Ihre Erfahrung, Fotos, oder selbsgemachten GAMLEC<br>Karten mit anderen, damit wir voneinander lernen können.<br>0 Topics • 0 Posts | No topics yet!                    |  |
| Žaidim  | las (LT)                                                                                                    | Last post                         |  |
| 5       | Pasidalinkite savo patirtimi<br>Pasidalinkite savo patirtimi, nuotraukomis ar pačių sukurtomis<br>GAMELEC kortelėmis bei mokykimės vieni iš kitų.<br>0 Topics · 0 Posts         | No topics yet!                    |  |

GAMLEC forumo skiltyje "Pagrindinis" galite rasti kiekvieno žaidimo apžvalgą skirtingomis kalbomis. Apžvalgoje rodoma tam tikra statistika (temų ir pranešimų skaičius) ir pateikiami naujausi įrašai. Pasirinkite kalbą, kuri jus domina, spustelėdami atitinkamą forumą:

Game (EN): [1] Share your experience angliškai kalbantiems vartotojams.

Gioco (IT): **[2] Condividi la tua esperienza** itališkai kalbantiems vartotojams.

Spel (NL): [3] Laat ons van elkaar leren! olandiškai kalbantiems vartotojams.

Spiel (DE): [4] Lasst uns voneinander lernen! vokiškai kalbantiems vartotojams.

Žaidimas (LT): **[5] Pasidalinkite savo patirtimi** lietuviškai kalbantiems vartotojams.

#### **GAMLEC** FORUM MADE EASY Forumo temų sąrašas

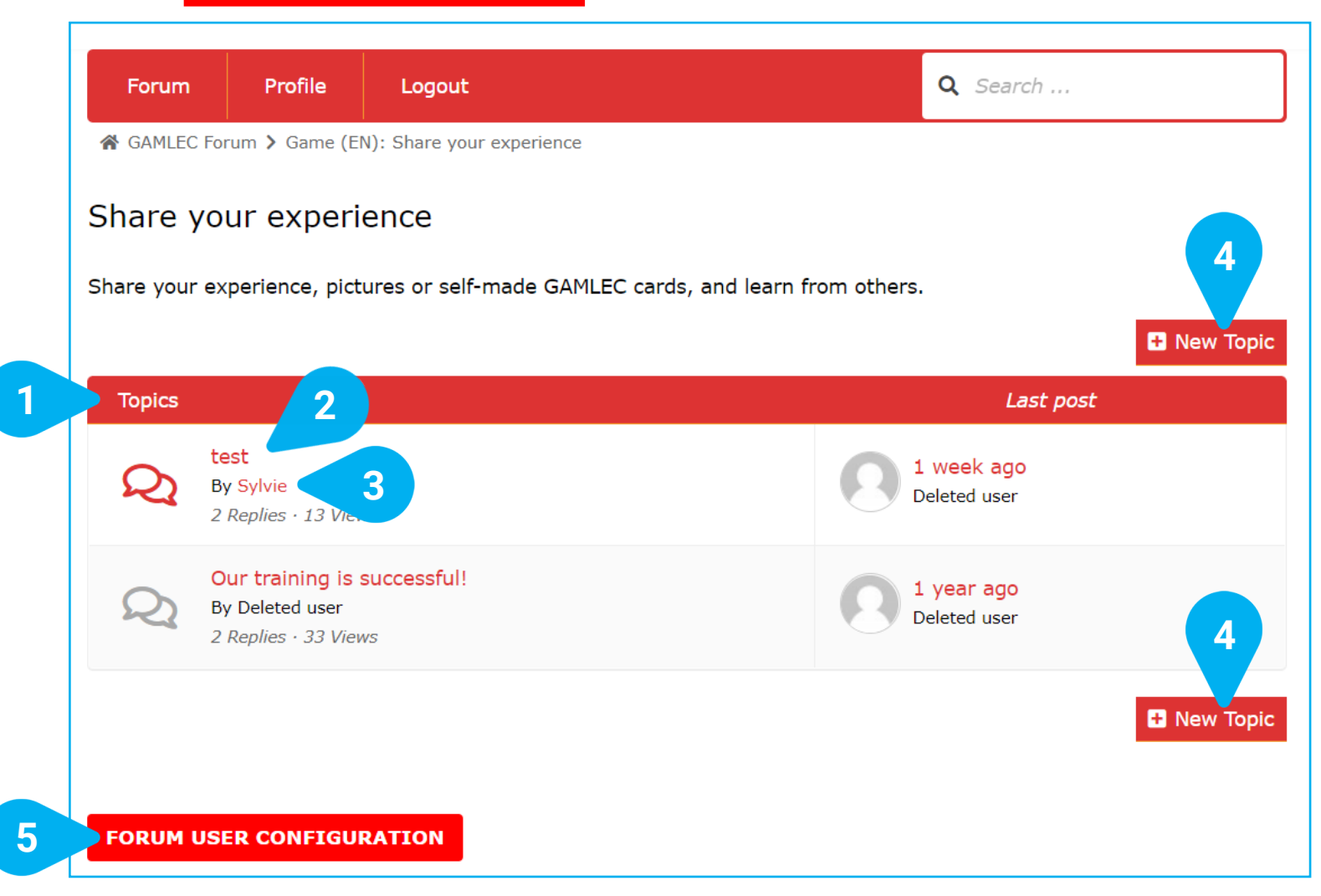

Pasirinkę kalbą (pavyzdyje pasirinkta anglų kalba), matysite **[1] Topics** šiame GAMLEC forume aptariamų temų sąrašą kartu su pavadinimais, autoriais, atsakymų skaičiais ir galėsite pamatyti, kiek kartų įrašas buvo peržiūrėtas.

Norėdami peržiūrėti įrašą, spustelėkite [2] Post's Name link.

Spustelėję **[3] Post's Author link** įrašo autoriaus nuorodą, galėsite pamati pasirinkto autoriaus veiklą forume. Taip pat galite pradėti naują diskusiją pasirinkę **[4] New Topic**.

#### Mygtukas **[5] FORUM USER CONFIGURATION** yra visose skiltyse ir leidžia keisti vartotojo konfigūraciją. Žiūrėkite žemiau esantį skyrių

"Forumo vartotojo konfigūracija".

#### **GAMLEC** FORUM MADE EASY Forumo temų apžvalga ir dalyvavimas

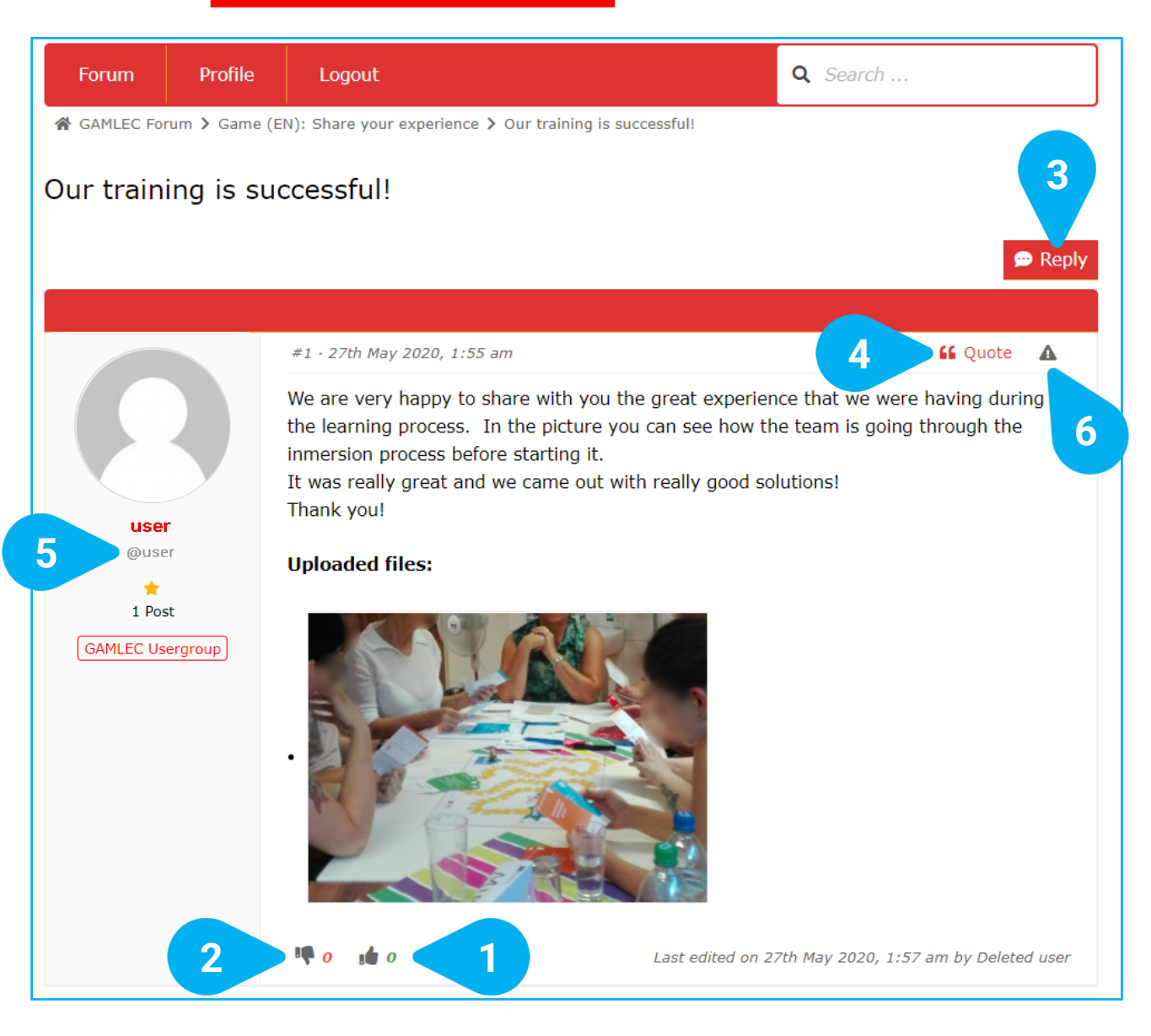

Temos puslapyje matysite jos turinį, tekstą, įkeltus failus, pvz., vaizdus, statistiką apie patinkančius/nepatinkančius [1] Like, [2] Dislike skaičius ir visus susijusius atsakymus.

Taip pat galite pasidalinti savo patirtimi ir pridėti savo atsakymus. Yra du būdai tai padaryti.

Jei norite reaguoti į tam tikrą atsakymą ar komentarą, naudokite mygtuką **[3] Reply** arba **[4] " Quote** esantį bet kurios temos puslapio viršuje arba apačioje. Tai yra naudinga, kuomet yra daug komentarų ir jūs norite pakomentuoti tai ką pasakė vienas asmuo, ir norite skirti savo komentarą būtent įrašo autoriui **[5] @user,** šis asmuo taip pat gaus el. laišką su nuoroda į temą.

Ir jei manote, kad tema ar atsakymas yra nepriimtinas, galite apie tai pranešti paspaudę [6] Triangle with an exclamation sign ant trikampio su šauktuku, viršutiniame dešiniajame kampe. Trikampis taps raudonas.

#### **GAMLEC** FORUM MADE EASY Dalyvavimas forume: atsakymas (reply)

 Post Reply: Our training is successful!

 B
 I
 U
 A
 I
 I
 I
 I
 I
 I
 I
 I
 I
 I
 I
 I
 I
 I
 I
 I
 I
 I
 I
 I
 I
 I
 I
 I
 I
 I
 I
 I
 I
 I
 I
 I
 I
 I
 I
 I
 I
 I
 I
 I
 I
 I
 I
 I
 I
 I
 I
 I
 I
 I
 I
 I
 I
 I
 I
 I
 I
 I
 I
 I
 I
 I
 I
 I
 I
 I
 I
 I
 I
 I
 I
 I
 I
 I
 I
 I
 I
 I
 I
 I
 I
 I
 I
 I
 I
 I
 I
 I
 I
 I
 I
 I
 I
 I
 I
 I
 I
 I
 I
 I
 I
 I
 I
 I
 I
 I
 I
 I
 I
 I
 I<

#### P

3

#### Upload Files:

Choose File No file chosen

#### Add another file ...

Maximum files: 5 · Maximum file size: 5 MB · Allowed file types: jpg,jpeg,gif,png,bmp,pdf

| Cancel | Submit |
|--------|--------|
|        |        |
| 5      | 4      |

[1] Post Reply kiekvieno atsakymo apačioje yra mygtukas, kurį paspaudę galite paskelbti savo atsakymą.

Savo atsakymą galite įvesti šiame teksto laukelyje [2] Entry text field.

Taip pat galite dalintis paveikslėliais su kitais
GAMLEC forumo nariais spustelėdami [3]
Choose File. Galite pridėti iki 5 failų. Leidžiami
failų tipai: jpg, jpeg, gif, png, bmp arba pdf.
Didžiausias failo dydis yra 5 MB.

Baigę redaguoti savo atsakymą, galite jį pateikti[4] Submit arba jį atšaukti [5] Cancel.

#### **GAMLEC** FORUM MADE EASY Dalyvavimas forume: citata (quote)

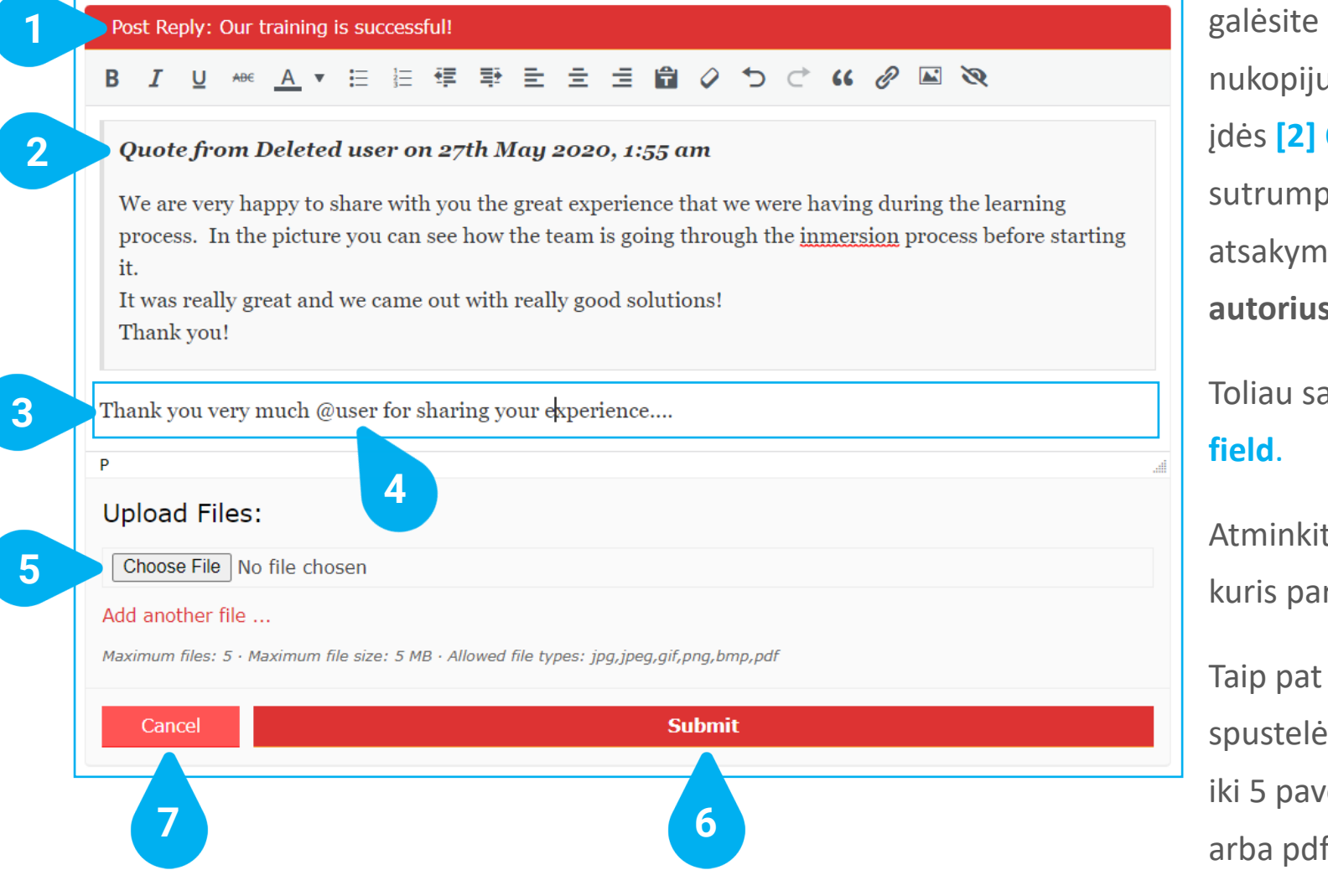

Paspaudus "Citata", pasirodys naujas laukelis, kuriame galėsite skelbti pranešimą **[1] Post Reply.** Tada sistema nukopijuos pranešimą, į kurį norite atsakyti, ir automatiškai įdės **[2] Quote** citatą atsakymo apačioje. Taip pat galite sutrumpinti citatą pašalindami dalis, nesusijusias su jūsų atsakymu. **Niekada nepridėkite to, ko nepasakė citatos autorius – tai bloga praktika!** 

Toliau savo atsakymą galite įterpti po citata į [3] Entry text field.

Atminkite, kad pasirinkę [4] @user galite paminėti asmenį, kuris parašė įrašą į kurį jūs atsakote.

Taip pat galite dalytis paveikslėliai su kitais forumo nariais spustelėdami **[5] Choose File**. Pasirinkite failą. Galite pridėti iki 5 paveikslėlių. Leidžiami failų tipai: jpg, jpeg, gif, png, bmp arba pdf. Didžiausias failo dydis yra 5 MB.

Baigę redaguoti, galite pateikti atsakymą [6] Submit arba jį atšaukti [7] Cancel.

#### **FORUM MADE EASY** Profilis (Profile)

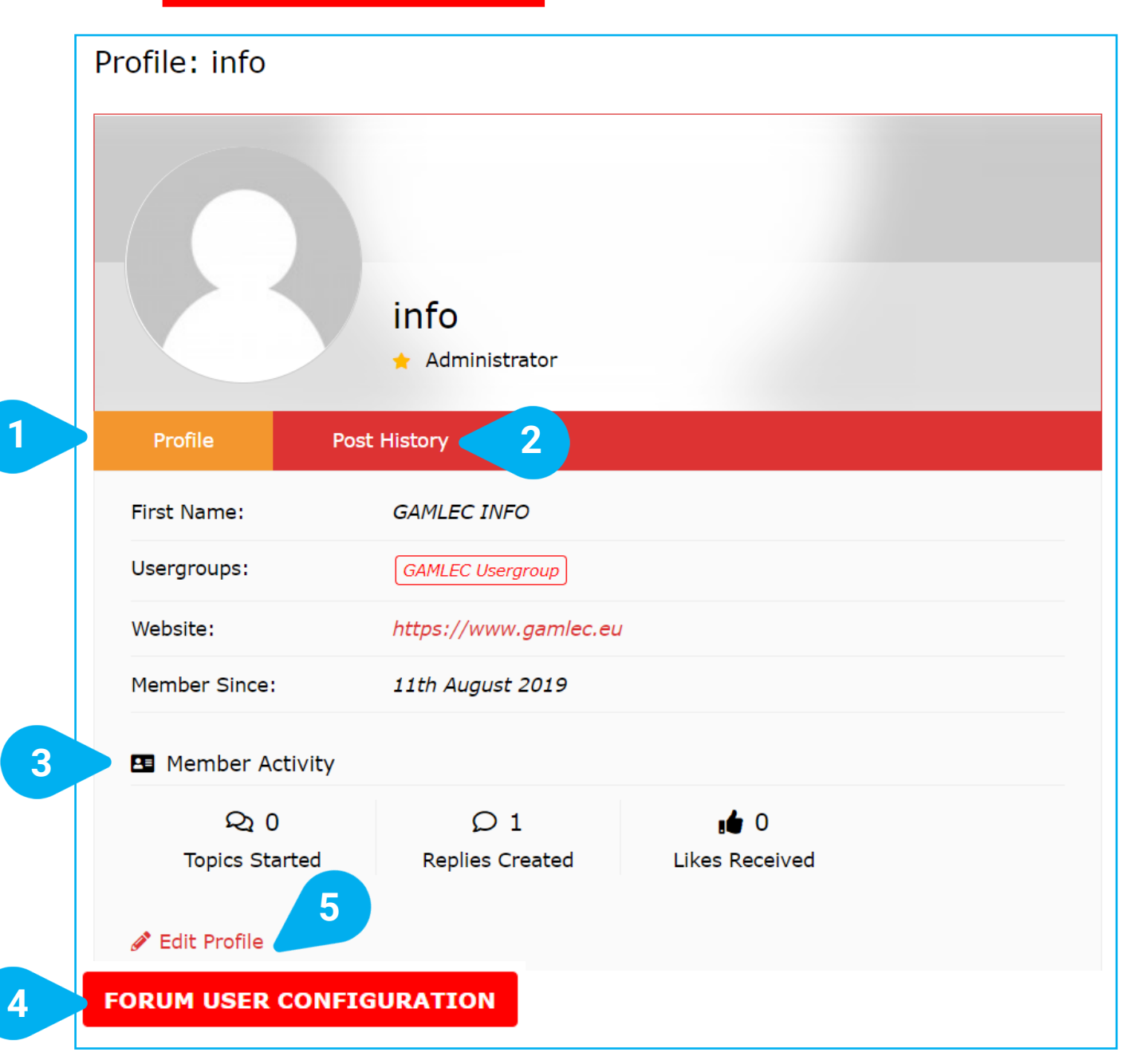

Viršutinėje naršymo juostoje spustelėjus nuorodą profilis [1] Profile, bus rodoma informacija apie jūsų GAMLEC forumo profilį, įrašų istoriją, su jūsų veikla susijusią statistiką galėsite pamatyti paspaudus [2] Post History.

Taip pat galite pakeisti savo konfigūraciją spustelėdami mygtuką **[4] FORUM USER CONFIGURATION.** Tai yra lengviausias būdas redaguoti profilio charakteristikas (žr. toliau skyrių "Forumo vartotojo konfigūracija"). Taip pat galite naudoti nuorodą **[5] Edit Profile**, kuri suteiks jums daugiau pasirinkimo galimybių.

#### **GAMLEC** FORUM MADE EASY Profilio ir forumo vartotojo konfigūracija

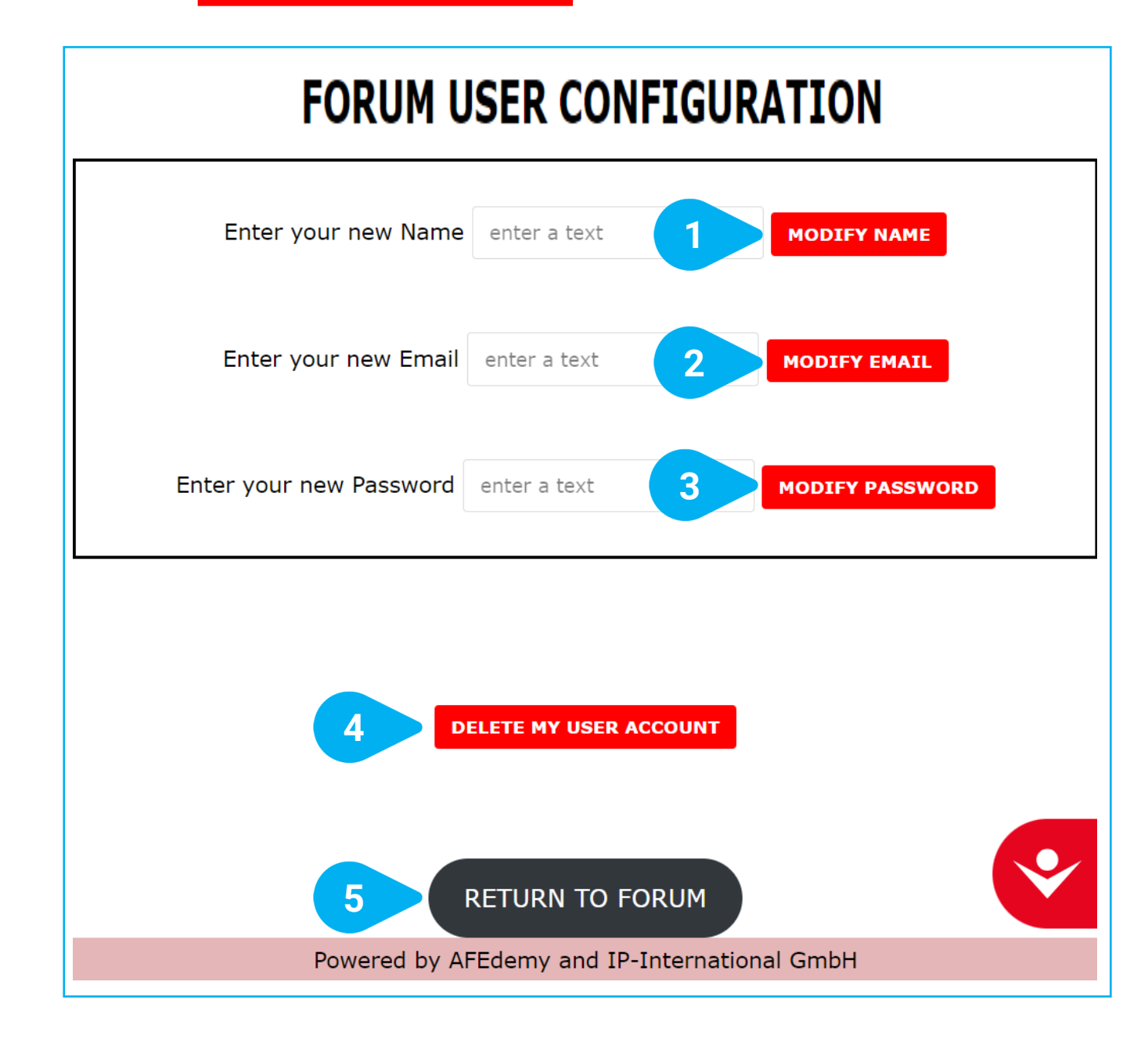

Čia galite atlikti šias funkcijas, tam kad galėtumėte redaguoti savo vartotojo profilį GAMLEC forume:

- [1] Modify name, Pasikeiskite vardą
- [2] Modify email address, Pasikeiskite el. paštą
- [3] Modify password, Pasikeiskite slaptažodį
- [4] Delete your user account. Ištrinkite savo paskyrą.

Tiesiog įveskite tekstą ir paspauskite atitinkamą mygtuką.

Taip pat galite grįžti į forumą paspaudę mygtuką [5] Return to forum, jei nenorite atlikti nė vieno iš šių veiksmų.

#### **GAMLEC** FORUM MADE EASY Prieinamumo įrankiai

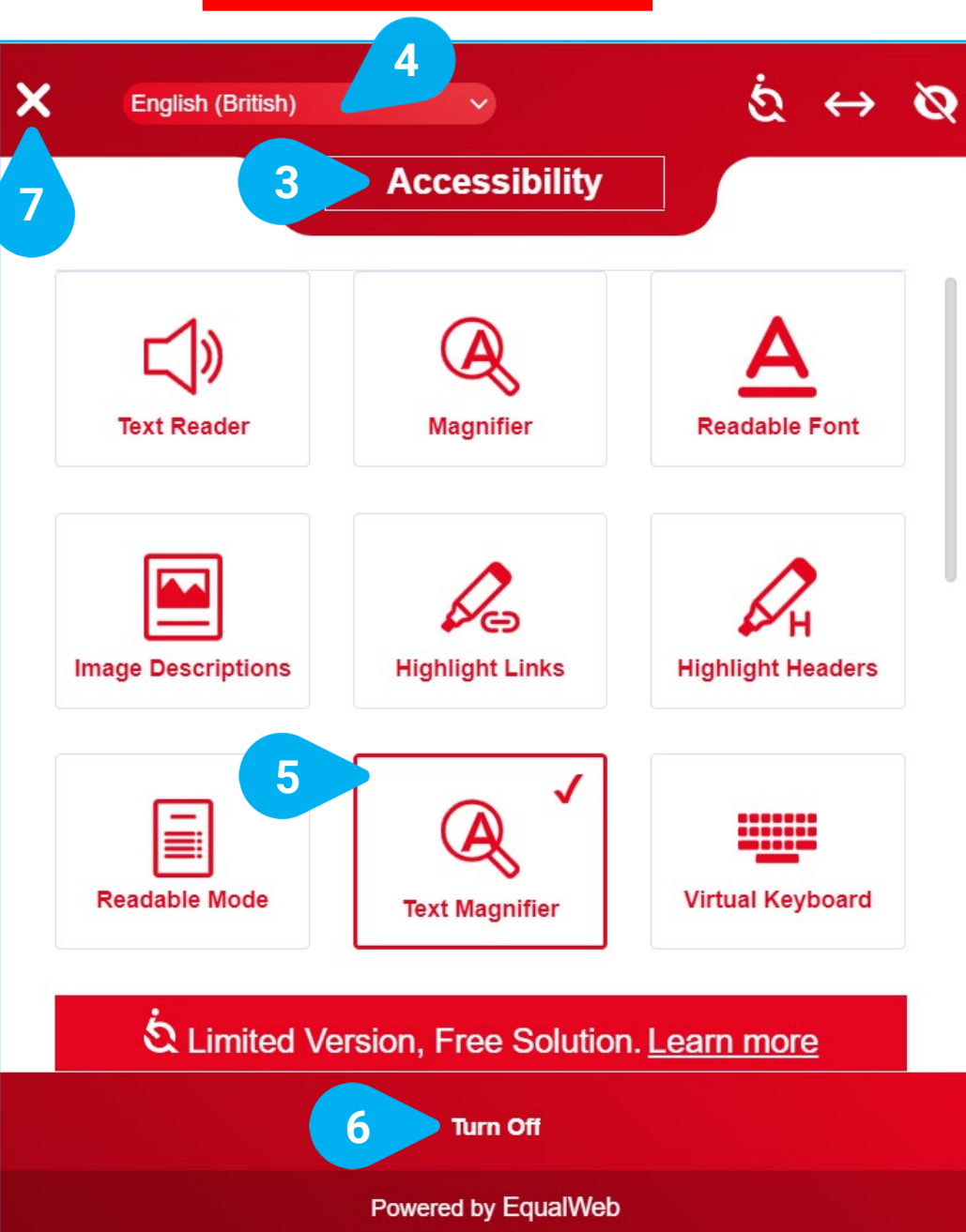

GAMLEC e-mokymosi platforma ir forumas siūlo visą funkcijų rinkinį, kurį gaite nustatyti naudodami **[1] Accessibility tool** įrankį, pasiekiamą visuose GAMLEC emokymosi ekranuose.

2

Galite perkelti piktogramą į kitą vietą [2] ← +

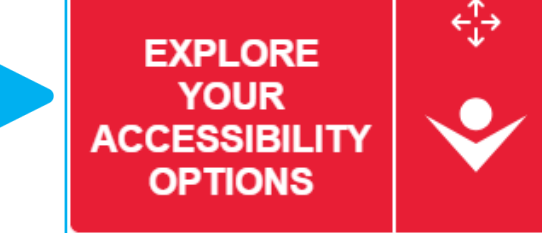

Kairiuoju pelės mygtuku spustelėjus piktogramą bus rodomos visos prieinamumo parinktys [3] Accessibility.

Prieš ieškodami, kas geriausiai atitinka jūsų pageidavimus, galite pasirinkti norimą kalbą (pavyzdyje pasirinkta anglų kalbs [4] English (British)).

Spustelėdami pasirinktą mygtuką jis bus pažymėtass raudono rėmelio linija. ✓ [5] Atitinkamai pasikeis GAMLEC e-mokymosi platforma ir forumas.

Jei norite pakeisti savo pasirinkimą, visada galite išjungti pasirinkdami [6] Turn Off ir taip grįšite į pradinę būseną.

Kai baigsite, spustelėkite [7] X viršutiniame kairiajame kampe, tam kad uždarytumėte laukelį ir grįžtumėte į GAMLEC forumą.

#### GAMLEC FORUM MADE EASY

Galbūt jūs patys sukūrėte savo korteles, žaisdami padarėte nuotraukų ar sugalvojote naujų temų, kuriomis norėtumėte padiskutuoti.

Pasidalinkite savo nuotraukomis, sukurtomis kortelėmis ir savo patirtimi žaisdami GAMLEC žaidimą GAMLEC forume (https://gamlec.eu/forum/). Ačiū!

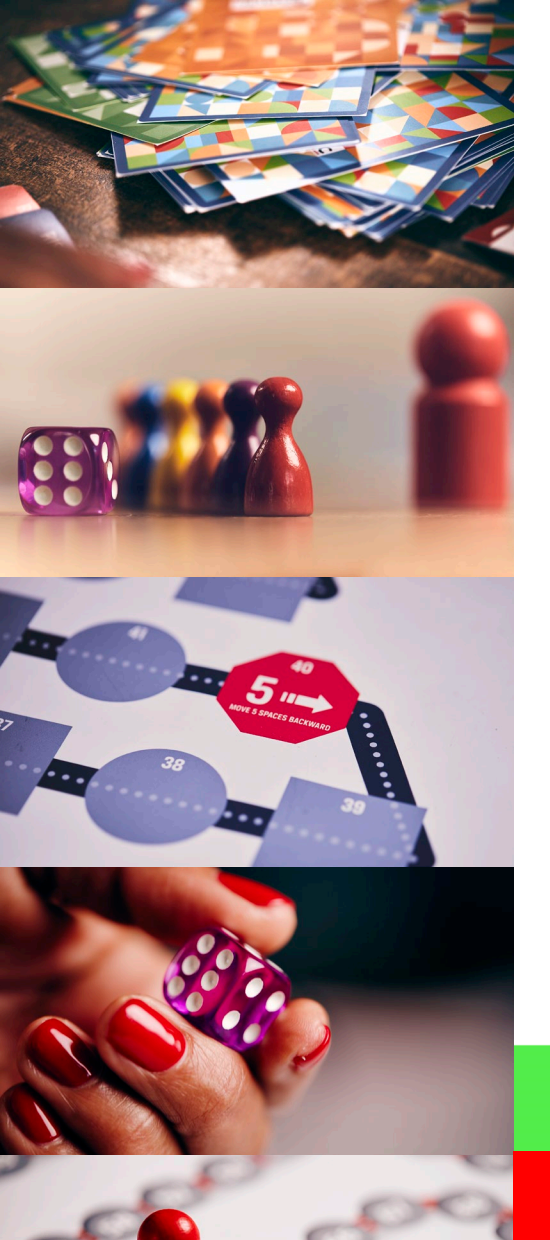

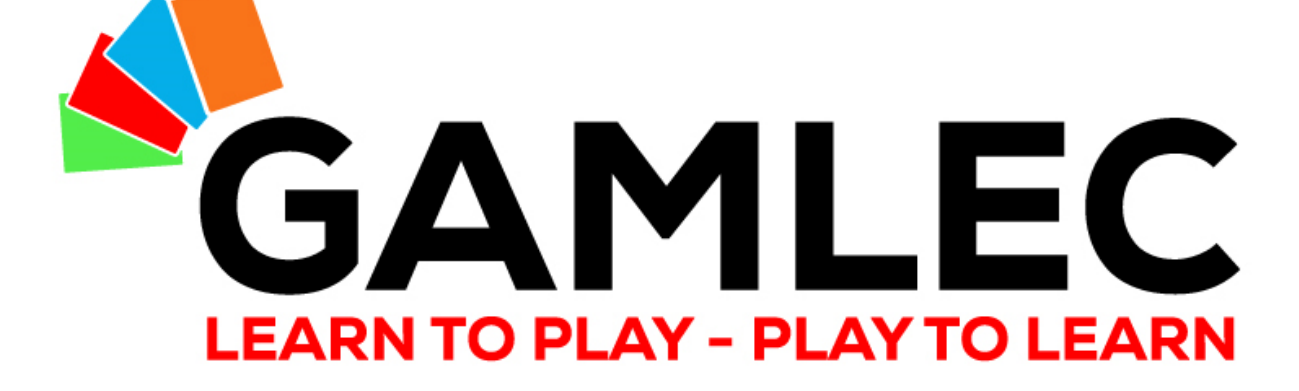

# THANK YOU!

info@gamlec.eu www.gamlec.eu